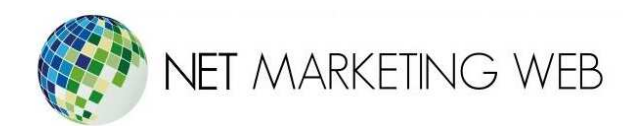

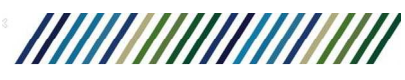

## <u>Configurar cuenta en</u> <u>FileZilla</u>

Guadalajara, México. Tel. 33 3826-5976 www.netmarketingweb.com.mx

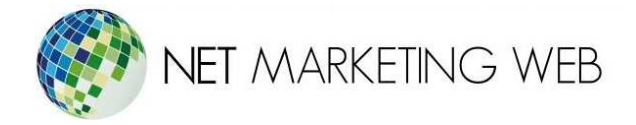

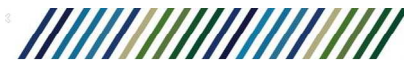

- 1.- Abre el Filezilla.
- 2.- Selecciona la parte que se muestra a continuación:

|                   |             |                           | FileZilla        |                            |         |                         |   |
|-------------------|-------------|---------------------------|------------------|----------------------------|---------|-------------------------|---|
| Archive           | Edición Ver | Transferencia Servidor    | Marcadores Ayuda | ¡Nueva versión disponible! |         |                         |   |
| ₩、                | 2           |                           | 1, T Q 0 6       | 1                          |         |                         |   |
| <u>S</u> ervidor: | 1           | Nombre de <u>u</u> suario | x []             | Contra <u>s</u> eña:       | Puerto: | <u>C</u> onexión rápida | - |

3°Después de abrir esa pestaña debe de aparecer este recuadro en tu pantalla, y daremos clic en nuevo sitio:

|                                           |                            | Ges        | tor de siti | ios                                          |                     |
|-------------------------------------------|----------------------------|------------|-------------|----------------------------------------------|---------------------|
| Seleccione el sitio:           Mis sitios |                            | General    | Avanzado    | Opciones de Transferencia                    | Juego de caracteres |
|                                           |                            | Protocolo: |             | FTP - Protocolo de Transferencia de Archivos |                     |
|                                           |                            | Servidor:  |             |                                              | Puerto:             |
|                                           |                            | Cifrado:   | U           | sar FTP explícito sobre TLS si               | está disponible 🛛 🗸 |
|                                           |                            | Modo de    | e acceso: N | ormal                                        | ~                   |
|                                           |                            | Usuario:   |             |                                              |                     |
|                                           |                            | Contrase   | :ña:        |                                              |                     |
|                                           |                            | Color de   | fondo: N    | inguno V                                     |                     |
|                                           |                            | Comenta    | arios:      |                                              |                     |
| Nuevo sitio                               | Nueva carpeta              | Comenta    | arios:      |                                              | ^                   |
| Nuevo sitio<br>Nuevo ador                 | Nueva carpeta<br>Renombrar | Comenta    | arios:      |                                              | ^                   |

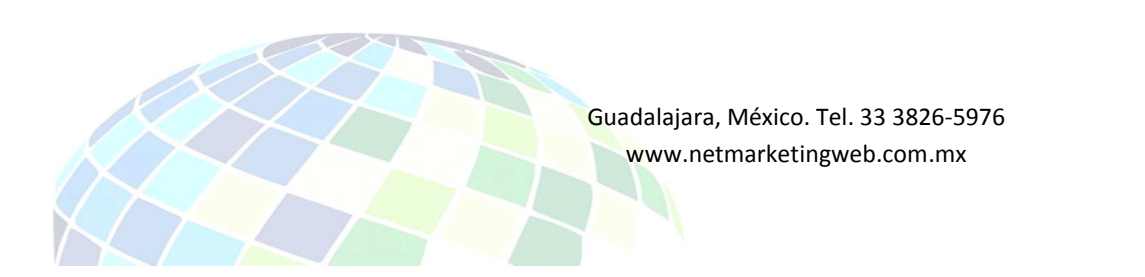

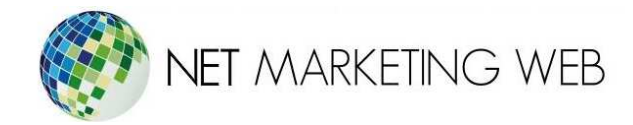

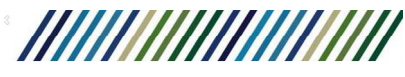

3° Una vez y dimos clic en nuevo sitio, debemos de llenar los datos:

- Servidor: Tu dominio, ejemplo: tudominio.com
- Nombre Usuario: El usuario de conexión FTP.
- Contraseña: La contraseña de conexión FTP.
- Puerto: El puerto para acceder al FTP es el 21.
- **Cifrado:** Usar solo FTP plano.

| Gestor de sitios                   |               |                                                                                                    |   |  |  |  |
|------------------------------------|---------------|----------------------------------------------------------------------------------------------------|---|--|--|--|
| Seleccione el sitio:<br>Mis sitios |               | General       Avanzado       Opciones de Transferencia       Juego de caractero         Protocolo:       FTP - Protocolo de Transferencia de Archivos         Servidor:       Pueto:       Cifrado:         Usar FTP explícito sobre TLS si está disponible         Modo de acceso:       Normal         Usuario:       Contraseña:         Color de fondo:       Ninguno         Comentarios:       Ninguno |   |  |  |  |
| Nuevo sitio                        | Nueva carpeta | 1                                                                                                    | ^ |  |  |  |
| Nuevo marcador                     | Kenombrar     |                                                                                                    |   |  |  |  |
| Borrar                             | Duplicado     | Conectar Aceptar Cancela                                                                                                    | r |  |  |  |

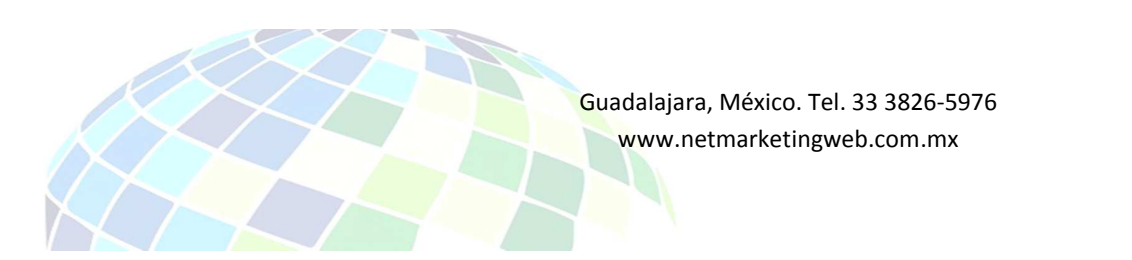

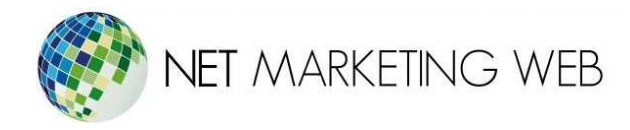

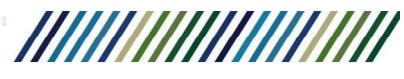

3.- Más tarde, tras poner los datos que se solicitaban le daremos clic en la pestaña que dice **Opciones de Transferencia** y daremos clic en **pasivo**, además de selecciones el cuadro de número de colecciones:

|                                    |               | Gestor de sitios                                                                                                    | × |
|------------------------------------|---------------|----------------------------------------------------------------------------------------------------|---|
| Seleccione el sitio:<br>Mis sitios |               | General Avanzado       Opciones de Transferencia       Juego de caractere         Modo de transferencia:       Predeterminado       Activo       Pasivo <ul> <li>Limitar el número de conexiones simultáneas</li> <li>Lúmero máximo de conexiones</li> <li>1</li> <li></li> <li></li></ul> | s |
| Nuevo sitio                        | Nueva carpeta |                                                                                                    |   |
| Nuevo marcador                     | Renombrar     |                                                                                                    |   |
| Borrar                             | Duplicado     |                                                                                                    |   |
|                                    |               | Conectar Aceptar Cancelar                                                                                                    |   |

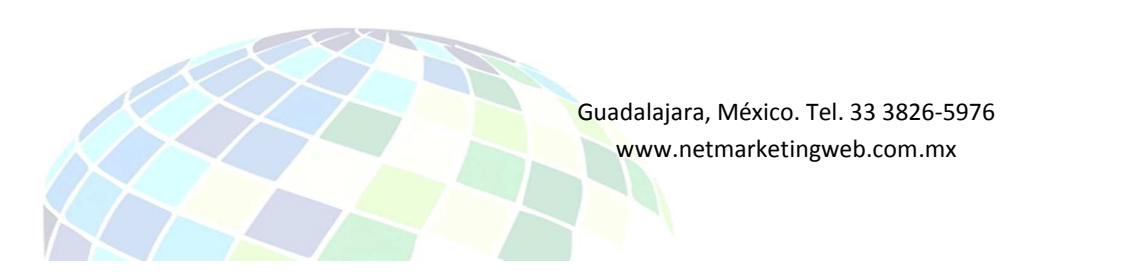

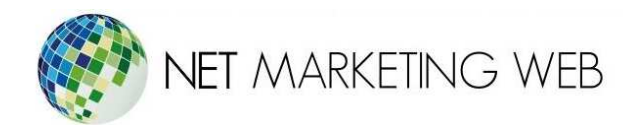

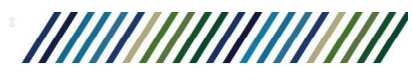

4.- Tras terminar esto, ya solo quedara dar clic en conectar.

| Gestor de sitios                   |               |                                                                                                    |  |  |  |  |
|------------------------------------|---------------|----------------------------------------------------------------------------------------------------|--|--|--|--|
| Seleccione el sitio:<br>Mis sitios |               | General Avanzado       Opciones de Transferencia       Juego de caracteres         Modo de transferencia:       Predeterminado       Activo       Pasivo <ul> <li>Limitar el número de conexiones simultáneas</li> <li>Número máximo de conexiones</li> <li>1</li> <li> </li></ul> |  |  |  |  |
| Nuevo sitio                        | Nueva carpeta |                                                                                                    |  |  |  |  |
| Nuevo marcador                     | Renombrar     |                                                                                                    |  |  |  |  |
| Borrar                             | Duplicado     |                                                                                                    |  |  |  |  |
|                                    |               | Conectar Aceptar Cancelar                                                                                                    |  |  |  |  |

## **Nota:** Los archivos de tu página web deberás subirlos dentro de la carpeta public\_html.

| Nombre de archivo | Tamaño d | Tipo de arc | Última modific | Permisos | Propietario | ^ |
|-------------------|----------|-------------|----------------|----------|-------------|---|
| 퉬 .spamassassin   |          | Carpeta de  | 29/10/2018 07: | 0700     | 1287 1288   |   |
| 퉬 .trash          |          | Carpeta de  | 15/07/2019 01: | 0700     | 1287 1288   | 1 |
| access-logs       |          | Carpeta de  | 29/10/2018 07: | 0777     | 1287 1288   |   |
| 퉬 etc             |          | Carpeta de  | 16/08/2019 07: | 0750     | 1287 12     |   |
| 퉬 logs            |          | Carpeta de  | 20/08/2019 07: | 0700     | 1287 1288   |   |
| 퉬 mail            |          | Carpeta de  | 07/08/2019 03: | 0751     | 1287 1288   |   |
| 퉬 public_ftp      |          | Carpeta de  | 29/10/2018 07: | 0750     | 1287 1288   |   |
| public_html       |          | Carpeta de  | 22/07/2019 02: | 0750     | 1287 1288   |   |
| site_publisher    |          | Carpeta de  | 28/03/2019 11: | 0755     | 1287 1288   | v |

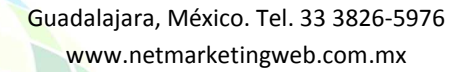